1. トップペ*ージ* 

ゲスト登録は、利用者登録をされていない方が「ゲスト」として利用者情報の登録行うことで、 窓口での手続きなく、施設の利用が可能となる制度です。ゲストで利用できる施設は限られま すので、事前にご確認ください。

マイメニューから「ゲスト登録」を押して下さい。

| 小金井市<br>公共施設予約システム ● 読み上げ ● メッセージ ■ ご利用の手引き ▲ 色・文字サイズ変更                                                                         |
|----------------------------------------------------------------------------------------------------|
| <ul> <li>公共施設予約システムへようこそ</li> <li>② 空き開会・予約の申込</li> <li>● マイメニュー</li> <li>○ マイメニュー</li> <li>○ マイメニュー</li> </ul>                 |
| く     ①     Ⅲ     A     Ⅲ       カデゴリーから集す     使用目的から採す     施設電気から探す     施設名から探す     一気から探す       体育施設     公民館     公園施設     集会施設 |
| <ul> <li>マイメニュー</li> <li>初めての方・これから登録される方</li> <li>オ利用者登録事前入力</li> <li>ノバスワード設定</li> <li>▲ ゲスト登録</li> </ul>                     |

## 2. ゲスト登録

申請者の情報を入力・選択して下さい。ログイン情報は、利用者IDとパスワードの半角英数字を入力します。控えをとり、「次へ進む」を押して下さい。

| 小金井市<br>ぬ共施設予約システム                                        | Pe-             |                 | 利用者iDをお<br>ッセーシ 🔒 ご利用の手引き | は持ちの方<br>● ログイン ● ●・文字サイズ変更 |  |
|-----------------------------------------------------------|-----------------|-----------------|---------------------------|-----------------------------|--|
| メニューン <mark>グスト登録</mark><br>ゲスト登録<br>以下の項目を入力して、「次へ進む」ボタ: | ンを押してください。      |                 |                           |                             |  |
| 申請者名 🐹<br>申請者名 姓<br>申請者名かな せい                             | 施設しせつ           | 名 太郎<br>めい たろう  |                           |                             |  |
| 住所<br>郵便番号 283                                            | 168 - 0000 4    | 動便番号から住所を入力     | $\sim$                    |                             |  |
| ログイン情報                                                    |                 |                 |                           |                             |  |
| 利用者ID 100                                                 | irohaid         | ☆ 10~10文字の半角英数  | 7                         |                             |  |
| パスワード 🞯                                                   |                 | ◆ 8~16文字の半角英数字  |                           |                             |  |
| 確認用必須                                                     |                 | ◇ 確認のため同じパスワー   | -ドを入力してください。              |                             |  |
|                                                           | 大文字・小文字は区別しません。 | 「ABC」と「abc」は同一文 | 字として扱われます。                |                             |  |
| # XII-                                                    |                 |                 | く前に戻る                     | ▶ 次へ進む                      |  |

## 3. ゲスト登録 確認

登録内容をご確認の上、「登録」を押して下さい。

| 小金井市                               | 利用器10をおきちの方 ●)ログイン<br>****** □<br>● メッセーシ ▲ご利用の手引き ▲ ・文字サイズ変更 |  |  |  |  |  |
|------------------------------------|---------------------------------------------------------------|--|--|--|--|--|
| メニュー > グスト登録 > <mark>グスト</mark> 登録 |                                                               |  |  |  |  |  |
| ゲスト登録 確認                           |                                                               |  |  |  |  |  |
| 内容を確認して、「登録」ボタンを押してください。           |                                                               |  |  |  |  |  |
|                                    |                                                               |  |  |  |  |  |
| 利用者                                | D 20236915M                                                   |  |  |  |  |  |
| 申請者                                | 8 小金井 太郎<br>こがねい たろう                                          |  |  |  |  |  |
| 郵便番                                | <b>G</b> 000-0000                                             |  |  |  |  |  |
| 住                                  | 所東京都小金井市00町00-00                                              |  |  |  |  |  |
| 電話番                                | 号 自宅 000-0000-0000                                            |  |  |  |  |  |
| メールアドレ                             | sample@sample_jp                                              |  |  |  |  |  |
| メール通                               | 和 必要                                                          |  |  |  |  |  |
|                                    |                                                               |  |  |  |  |  |
| # XII-                             | く前に戻る 🗸 登録                                                    |  |  |  |  |  |

4. ゲスト登録 完了

ゲスト登録が完了しました。「メニューに戻る」を押して、予約の申込へお進み下さい。

| 小金井市<br>公共施設予約5.2.7.4                                                     | 利用者回を会計ちの方 ● ログイン<br>メッセーシ ■ ご利用の手引き ● セ・文字サイズ変更 |
|---------------------------------------------------------------------------|--------------------------------------------------|
| メニュー> ケスト登録> ケスト登録<br>ゲスト登録 確認<br>内容を確認して、「登録」ボタンを押                       | 112<br>してください。                                   |
| 和田<br>中講<br>ダブ<br>郵便                                                      | ゲスト登録 完了 . ト登録を完了しました。                           |
| (17)<br>(1)<br>(1)<br>(1)<br>(1)<br>(1)<br>(1)<br>(1)<br>(1)<br>(1)<br>(1 |                                                  |
|                                                                           |                                                  |
| メール通知                                                                     | w童                                               |
| - PARTA                                                                   |                                                  |
| # XII-                                                                    | < 前に戻る ✔ 登録                                      |